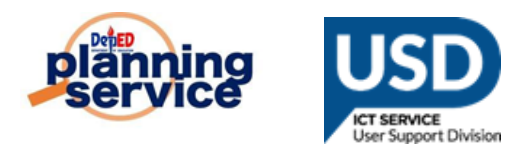

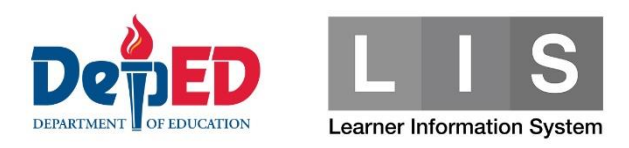

# SHS - Taal Eruption Affected Learners Tagging Facility

Note : Automatic Confirmation of Transfer upon enrollment is applicable only to the Schools/Divisions that are affected by Eruption, These are follows; Batangas, Batangas City, Lipa City, Tanauan City, Cavite, Cavite City, General Trias City.

#### **Procedure for Enrollment for Transferring of Learner**

1. Go to LIS website <u>http://lis.deped.gov.ph</u> and log in using the LIS **School Head** or System Admin account.

| Please sign in                                                                                                    |
|----------------------------------------------------------------------------------------------------|
| Username                                                                                                    |
| Password                                                                                                    |
| Sign in                                                                                                    |
|                                                                                                    |
| Forgot password?                                                                                                    |
| For class advisers, request School Head or<br>designated school system administrator to reset<br>password. For school heads, request Division<br>Planning Officer to reset password. |

2. Once logged in, click Learner Information System

| My Account Administration           |                                                                  |
|-------------------------------------|------------------------------------------------------------------|
| Profile View Detailed               | DepEd Apps                                                       |
| Full name Florante Calalang Marmeto | Learner Information System                                       |
|                                     | Enhanced Basic Education Information System                      |
|                                     | School Building Information System (For CO - EFD Personnel Only) |
|                                     | Basic Education Information System                               |
|                                     |                                                                  |

#### 3. Click Senior High School tab

|                    | Dashboard    | Early Registration | Quick Count | List of Classes  | Transfers | School Forms | Senior high school | Data Corrections    | Support  |
|--------------------|--------------|--------------------|-------------|------------------|-----------|--------------|--------------------|---------------------|----------|
| Explore            | e •          |                    |             |                  |           |              |                    |                     |          |
| Today<br>Feb 13, S | SY 2019-2020 |                    |             |                  |           |              |                    | BOSY Feb 13, SY 201 | 9-2020 🔻 |
| Enroln             | nent         |                    |             | Overview Summary |           |              |                    |                     |          |
|                    |              | Total Enrolmer     | it          |                  |           |              |                    |                     |          |
|                    |              | 0                  |             |                  |           |              |                    |                     |          |
|                    |              | Male Female<br>0 0 |             |                  |           |              |                    |                     |          |
|                    |              |                    |             |                  |           |              |                    |                     |          |

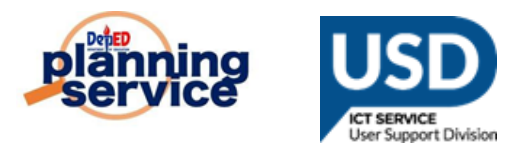

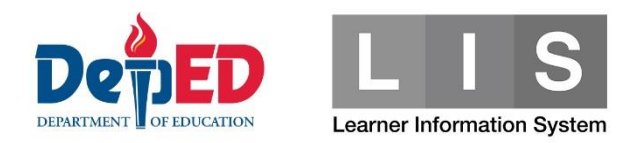

4. Click the list of classes for 2<sup>nd</sup> semester

| Learner Information System                                                | n                                                                                                    |    |          |     |     |                |     |  |  |  |  |  |
|---------------------------------------------------------------------------|----------------------------------------------------------------------------------------------------|----|----------|-----|-----|----------------|-----|--|--|--|--|--|
| Account   Logout                                                          |                                                                                                    |    |          |     |     |                |     |  |  |  |  |  |
| Senior high school                                                        |                                                                                                    |    |          |     |     | SY 2019 - 2020 | *   |  |  |  |  |  |
| Overview<br>1st Semester                                                  | Senior high school overview SY 2019 - 2                                                                                                    |    |          |     |     |                |     |  |  |  |  |  |
| Errolment 677 O<br>QVR<br>List of Classes 20<br>2nd Semester<br>Errolment | Warning The following requires immediate attention.         1st Semester         • 1 enrolment with dispute.         • 47 periding transfers.         • 8 panding errolment.         • 1 with periding request. |    |          |     |     |                |     |  |  |  |  |  |
| QVR                                                                       |                                                                                                    |    | Grade 11 |     |     | Grade 12       |     |  |  |  |  |  |
| List of Classes 1                                                         |                                                                                                    | м  | F        | т   | м   | F              | т   |  |  |  |  |  |
| School Calendar                                                           | 1st semester                                                                                                    |    |          |     |     |                |     |  |  |  |  |  |
| Supporting                                                                | No status                                                                                                    | 82 | 69       | 151 | 174 | 138            | 312 |  |  |  |  |  |
|                                                                           | Completer                                                                                                    | 55 | 95       | 150 | 0   | 0              | 0   |  |  |  |  |  |
|                                                                           | Incomplete                                                                                                    | 1  | 0        | 1   | 0   | 0              | 0   |  |  |  |  |  |
|                                                                           | Transferred-out                                                                                                    | 0  | 0        | 0   | 0   | 0              | 0   |  |  |  |  |  |

5. Look for the correct Grade Level and section of learner and then click enroll button

| Account   Logout            |                    |                         |              |    |         |    |                                |               |  |  |  |
|-----------------------------|--------------------|-------------------------|--------------|----|---------|----|--------------------------------|---------------|--|--|--|
| Senior high school          |                    |                         |              |    |         | SY | 2019 - 2020                    |               |  |  |  |
| 1st Semester                | Senior hig         | h school class list 2nd | d semester   |    |         |    |                                |               |  |  |  |
| Entoment 6/2                | SY 2019 - 2020 cla | ss list                 |              |    |         |    |                                | 2nd Semester  |  |  |  |
| QVR<br>List of Classes (20) | School Form -      |                         |              |    |         |    |                                | Add class     |  |  |  |
| 2nd Semester                |                    |                         |              | En | rolment |    |                                |               |  |  |  |
| Enrolment                   | # Program          | Grade level             | Section name | м  | F       | т  |                                |               |  |  |  |
|                             | 1                  | 11                      |              | 0  | 0       | 0  | Enrol Enrolment Edit<br>Temove | School Form • |  |  |  |
| School Calendar             |                    |                         |              |    |         |    |                                |               |  |  |  |

6. Input the existing LRN of learner and click search

| Learner Information Syste | m                                         |                        |        |                |   |
|---------------------------|-------------------------------------------|------------------------|--------|----------------|---|
|                           | -                                         |                        |        |                |   |
| Account   Logout          |                                           |                        |        |                |   |
| Senior high school        |                                           |                        |        | SY 2019 - 2020 | ٣ |
| Overview                  |                                           |                        |        |                |   |
| 1st Semester              | Senior high school enrolment 2nd Semester |                        |        |                |   |
| Enrolment 672 0           |                                           |                        |        |                |   |
| QVR                       |                                           |                        |        |                |   |
| List of Classes (20)      | $\frown$                                  |                        |        |                |   |
| 2nd Semester              | ( Q )                                     | -( 🔳 )                 | -( 🖬 ) | ( <b>1</b> )   |   |
| Enrolment                 | ▲ · · · · · · · · · · · · · · · · · · ·   |                        |        |                |   |
| QVR                       |                                           |                        |        |                |   |
| List of Classes           |                                           | Step 1: Search learner |        |                |   |
| School Calendar           |                                           | Search LRN             |        |                |   |
| Supporting                |                                           | LEARNER REFERENCE NO   |        |                |   |
|                           |                                           | ••••••                 | Search |                |   |
|                           |                                           |                        |        |                |   |

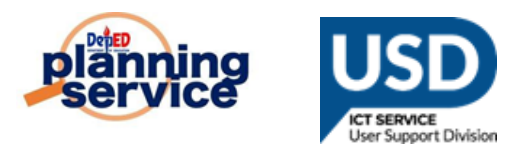

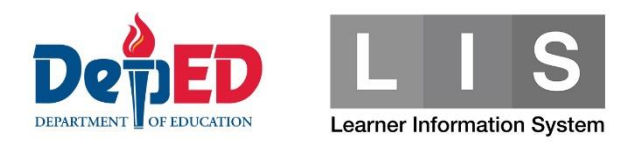

#### 7. Click enroll button

| Learner Information Sys                           | tem       |                                          |            |             |           |          |        |             |       |                      |  |  |
|---------------------------------------------------|-----------|------------------------------------------|------------|-------------|-----------|----------|--------|-------------|-------|----------------------|--|--|
| -<br>Account   Logout                             | ١         |                                          |            |             |           |          |        |             |       |                      |  |  |
| Senior high school                                |           |                                          |            |             |           |          |        |             |       | SY 2019-2020 ¥       |  |  |
| Overview 1st Semester Enrolment @72 QVR           | Seni      | enior high school enrolment 2nd Semester |            |             |           |          |        |             |       |                      |  |  |
| List of Classes (20)<br>2nd Semester<br>Enrolment |           |                                          |            |             |           |          |        |             |       |                      |  |  |
| QVR<br>List of Classes (1)                        | Step 1: S | earch learner                            |            |             |           |          |        |             |       |                      |  |  |
| School Calendar                                   |           | LRN                                      | First name | Middle name | Last name | Ext name | Gender | Birthdate   |       | Search LRN           |  |  |
| Supporting                                        | 1         | 000000000000000000000000000000000000000  | JUAN       | DELA        | CRUZ      |          | MALE   | (10/10/2002 | Enrol | LEARNER REFERENCE NO |  |  |

#### 8. Input the date of first attendance and click continue

| Learner Information Syste                                                                                                    | m                                                                                                    |    |             |   |
|----------------------------------------------------------------------------------------------------|----------------------------------------------------------------------------------------------------|----|-------------|---|
| Account   Logout                                                                                                    | (b)                                                                                                    |    |             |   |
| Senior high school                                                                                                    |                                                                                                    | SY | 2019 - 2020 | ٣ |
| Overview 1st Semester Evrotment (T) OVR Last of Classes (T) 2nd Semester Evrotment OVR Last of Classes (T) School Calendar Supporting | Senior high school enrolment 2nd Semester<br>Grade 11 - STEM 11<br>Selence, Technology, Engineering, and Mathematics<br>Step 1: Learner<br>Step 2: Grade 11<br>Step 3: Date of first attendince<br>Error date<br>Teb + 13 + 2020 +<br>Control |    |             |   |

### 9. " Is this a transferee? " - Click YES in the tick box

| Account   Logout            | Senior high school enrolmen                                     | 2nd Semester |                                                            |                     |
|-----------------------------|-----------------------------------------------------------------|--------------|------------------------------------------------------------|---------------------|
| Senior high school Overview | Grade 11 - GRADE 11 GOPHERWOOD A<br>General Academic Strand     |              |                                                            |                     |
| 1st Semester                |                                                                 |              |                                                            |                     |
| Enrolment (2)               | Q                                                               |              |                                                            |                     |
| QVR                         |                                                                 |              |                                                            |                     |
| List of Classes             |                                                                 |              |                                                            | <b>^</b>            |
| 2nd Semester                | Step 1: Learner -                                               |              |                                                            |                     |
| Enrolment                   | Step 2: Grade 11<br>Step 3: Date of first attendance 02/13/2020 |              |                                                            |                     |
| QVR                         | Step 4: Complete enrolment                                      |              |                                                            |                     |
| List of Classes (2)         | Learner                                                         |              | Enrolment                                                  |                     |
| School Calendar             | Last name<br>First name                                         |              | Date of first 2020-02-13<br>Attendance                     |                     |
| Supporting                  | Middle name<br>Birthdate                                        |              | Class Grade 11 - GRADE 11<br>Program General Academic Stra | GOPHERWOOD A<br>and |
|                             | Gender                                                          |              | Is this a transferee?                                      |                     |
|                             |                                                                 |              | Per LIS record, the learner was previously enrolled i      | n ege verv          |
|                             |                                                                 |              |                                                            |                     |

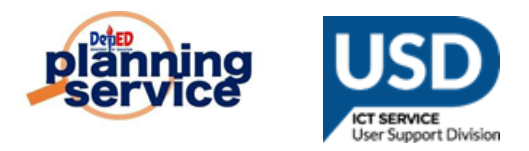

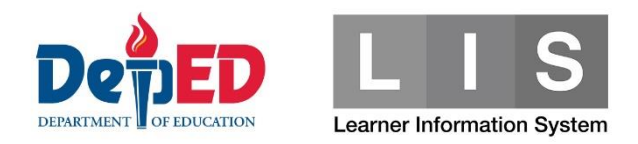

# 10. " Is the learner affected by the Taal Eruption? " - Click YES in the tick box

| Account   Logout<br>Senior high school              | Senior high school enrolment 2nd Semester<br>Grade 11 - GRADE 11 GOPHERWOOD A<br>General Academic Strand                                                                                         |
|-----------------------------------------------------|----------------------------------------------------------------------------------------------------|
| Overview 1st Semester Enrolment 42                  |                                                                                                    |
| QVR<br>List of Classes<br>2nd Semester<br>Enrolment | Step 1: Learner<br>Step 2: Grade 11<br>Step 3: Date of first attendance 02/13/2020<br>Step 4: Complete enrolment                                                                                 |
| QVR<br>List of Classes 2<br>School Calendar         | Lastname Last name State Experior State Experior No                                                                                                    |
| oopporting                                          | Enrolment Date of first 2020-02-13 Attendance Class Grade 11 - GRADE 11 GOPHERWOOD A Program General Academic Strand Is this a transfere? Per LIS necord, the learner was previously enrolled in |

### 11. In the lower left side , Click enroll button to proceed

|                    | Indigenous People                                               | Mother tongue          | Residence               |
|--------------------|-----------------------------------------------------------------|------------------------|-------------------------|
| Account   Logout   | Is this learner a member of Indigenous People community?        | Tagalog *              | <b>B</b> enders         |
| Senior high school | ◎ Yes ● No                                                      |                        | Province                |
| Ormainu            |                                                                 | Other spoken languages | Region IV-A - BAIANGAS  |
| Overview           | Select Ethnicity                                                | English                | City/Municipality       |
| 1st Semester       | select *                                                        |                        | BATANGAS CITY (Capital) |
| Enrolment 42       | select *                                                        | select ¥               | Barangay                |
| QVR                |                                                                 |                        | BALETE                  |
| List of Classes    |                                                                 | Religion               |                         |
|                    |                                                                 | Christianity           |                         |
| 2nd Semester       | Special Educational Needs                                       |                        |                         |
| Enrolment          | le this lasmar has a Spacial Educational Naade?                 |                        |                         |
| QVR                |                                                                 |                        |                         |
| List of Classes    | · 103 · 140                                                     |                        |                         |
|                    | Classification/Type of Learner Special Educational Needs (LSEN) |                        |                         |
| School Calendar    | Select *                                                        |                        |                         |
| Supporting         | Enrol                                                           |                        |                         |

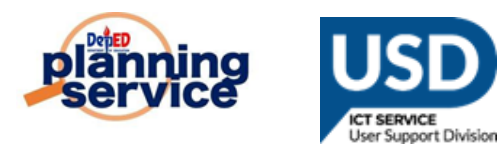

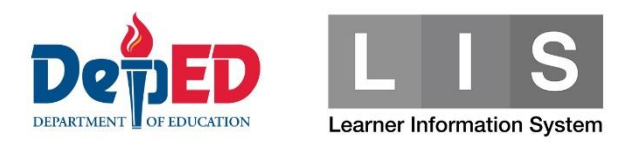

## 12. Learner enrolled successfully.

| Account   Logout                                                                                                    |                                                                                        |                                                  |             |                                      |                                                    | SY                  | 2019 - 2020                               | ٣                             |  |  |
|----------------------------------------------------------------------------------------------------|----------------------------------------------------------------------------------------|--------------------------------------------------|-------------|--------------------------------------|----------------------------------------------------|---------------------|-------------------------------------------|-------------------------------|--|--|
| Serior high school     Larmer errotment saved.       Overview     Ist Semester       Ist Semester     Senior high school enrolment 2nd Semester       Errotment ©     Class name<br>GRADE 11 GOPHERWOOD A<br>Program<br>General Academic Strand |                                                                                        |                                                  |             |                                      |                                                    |                     |                                           |                               |  |  |
| List of Classes  2nd Semester Enrolment  QVR                                                                                                    | SY 2019 - 2020 enrolme<br>Grade 11 & 12   Grade<br>G11 - GPADE 11 GOI                  | nt masterlist<br>11   Grade 12<br>PHERWOOD A × * |             |                                      |                                                    |                     | Enrol Learner                             | Finalize Class                |  |  |
| List of Classes (2)<br>School Calendar                                                                                                    | Warning The following requires immediate attention. 1st semester is not yet finalized. |                                                  |             |                                      |                                                    |                     |                                           |                               |  |  |
|                                                                                                    | # LRN 1                                                                                | Name                                             | Gender<br>F | Program<br>General Academic Strand 1 | Class assignment<br>Grade 11 GRADE 11 GOPHERWOOD A | Status<br>No status | Date of first<br>attendance<br>02/13/2020 | Update status<br>View profile |  |  |

13. Auto confirm the transfer of learner.

| Transfer-in                                                           |                         |
|-----------------------------------------------------------------------|-------------------------|
| Transfer-out (103) Transfer-in (2)                                    | View all Confirmed (49) |
| Learner                                                               |                         |
| LRN<br>Name<br>Birthdate<br>Gender                                    |                         |
| Transfer details                                                      |                         |
| Grade<br>Grade 11<br>Date of first attendance<br>02/13/2020<br>Origin |                         |
| School Head Name<br>Registrar Name<br>Email Address                   |                         |
| Telephone No.                                                         |                         |
| Mobile No.                                                            |                         |
| Confirmed                                                             |                         |